2023年10月開始 [インボイス制度] につきまして、PBシステムでは2023年7月のメン テナンス対応を予定しております。

この各種対応のうち、取引先設定の適格区分設定機能追加ならびに消費税集計表の機能改善を 年内に先行リリースいたします。

リリース予定:2022/11/30(水)

取引先設定

および仕訳日記帳ほか[取引先登録]ボタン

#### ■ 取引先ごとの「適格区分」設定機能 (P2~4)

| 取引先コード 取引先名 Now |                     |       |        |    |      |                |  |  |  |  |
|-----------------|---------------------|-------|--------|----|------|----------------|--|--|--|--|
| 適格区分 🔽          | 免税事業者 ☑ 適格事業者 ☑ 未設定 |       |        |    | IN C |                |  |  |  |  |
| 取引先コード          | │                   | カナ梗索  | 1-7子梗索 | 免柷 | 週格   | 適格争業者番号 📕      |  |  |  |  |
| 0001            | 株式会社 アップルラボ         | アッフ゜ル | apple  |    | ~    | T9870065432000 |  |  |  |  |
| 0002            | 株式会社 坂上印刷所          | サカウェ  | sakaue |    |      | T1231234564567 |  |  |  |  |
| 0003            | 野本 花子               | 가타    | nomoto | •  |      |                |  |  |  |  |
|                 |                     |       |        |    |      |                |  |  |  |  |

仕訳入力で使用する取引先に「免税事業者」or「適格事業者」の適格区分を設定することができるようになります(適格事業者の場合は適格事業者番号の登録も可能です)。

この設定を行っておくことで、2023 年 10 月以降の仕訳入力において経過措置適用可否のチェックが行われ るようになります。

■ 全取引先の上書きインポート機能 (P5)

現在の登録内容を全削除したうえで新規インポートができるようになります(現行の追加インポート方式も 引き続き利用可能です)。

インボイス対応を機に取引先マスタを整備、再構築するユーザー様を想定した機能となります。

#### 消費税集計表

■ 課税方式比較の改善 (P6)

複数の事業区分の売上割合を設定したうえで「概算消費税」の算出を行うことができるようになります。(現 行は1つの事業区分のみの選択)。

インボイス制度自体と直接の関連はございませんが、業務負担を軽減するために簡易課税の選択を検討する ユーザー様を想定した機能となります。

| 1 📗 [取引5                                                                                                    | た設定1新項日の説明 ―                                                                                                    |                                                                                                    |                                                                                                    |                                                                              |                                                                                                    |                                                                                                    |
|----------------------------------------------------------------------------------------------------|----------------------------------------------------------------------------------------------------|----------------------------------------------------------------------------------------------------|----------------------------------------------------------------------------------------------------|------------------------------------------------------------------------------|----------------------------------------------------------------------------------------------------|----------------------------------------------------------------------------------------------------|
|                                                                                                    |                                                                                                    |                                                                                                    |                                                                                                    |                                                                              |                                                                                                    |                                                                                                    |
| <i></i>                                                                                                    |                                                                                                    |                                                                                                    |                                                                                                    |                                                                              |                                                                                                    |                                                                                                    |
| R CASH RADAR for Sa                                                                                          | aS① - [財務会計 > 取引先設定 株式会社エルモード                                                                                                    | いわき支店(当期:2021/01/01                                                                                                    | ~2021/12/31)]                                                                                                    |                                                                              |                                                                                                    |                                                                                                    |
| 🖪 ファイル(F) 業                                                                                                  | 務(G) 私書箱(P) 個人設定(V) ワインド<br>                                                                                                    | 『ウ(W) ヘルブ(H)                                                                                                    |                                                                                                    |                                                                              | 野本太郎                                                                                               | さん   ログアウト(L) _                                                                                          |
| 》E(1)地)                                                                                                    |                                                                                                    |                                                                                                    |                                                                                                    |                                                                              |                                                                                                    |                                                                                                    |
| 取引先コード                                                                                                    |                                                                                                    |                                                                                                    |                                                                                                    |                                                                              |                                                                                                    | 現在登録数 1                                                                                                  |
|                                                                                                    |                                                                                                    |                                                                                                    |                                                                                                    |                                                                              |                                                                                                    | -72 III 32 847 877                                                                                       |
| 週格区分(5) ☑                                                                                                    | 免税事業者 ⊻ 適格事業者 ⊻ 未該                                                                                                    | Ž定                                                                                                    |                                                                                                    | (1)                                                                          | 2                                                                                                  | 3                                                                                                    |
| 取引先コード                                                                                                    | 取引先名                                                                                                    | かた検索                                                                                                    | □−マ字検索                                                                                                    | 免税                                                                           | 適格                                                                                                 | 適格事業者番号                                                                                                  |
| 0001                                                                                                    | 1# +                                                                                                    | 1°n                                                                                                    |                                                                                                    |                                                                              |                                                                                                    |                                                                                                    |
| 0001                                                                                                    | 体式表性 アッノルフホ                                                                                                    | 777 /V                                                                                                    | apple                                                                                                    |                                                                              | <b>V</b>                                                                                           | T9870065432000                                                                                           |
| 0001                                                                                                    | 株式会社 坂上印刷所                                                                                                    |                                                                                                    | apple<br>sakaue                                                                                                    |                                                                              | <b>N</b>                                                                                           | T9870065432000<br>T1231234564567                                                                         |
| 0002 0003 0004                                                                                               | <ul> <li>株式会社 坂上印刷所</li> <li>野本 花子</li> <li>野季 本助</li> </ul>                                                                                                    |                                                                                                    | apple<br>sakaue<br>nomoto                                                                                                    |                                                                              | <b>1</b>                                                                                           | T9870065432000<br>T1231234564567                                                                         |
| 0001<br>0002<br>0003<br>0004<br>0005                                                                         | 体式会社 坂上印刷所       野本 花子       中野 大助       株式会社 エムエヌシイ                                                                                                    |                                                                                                    | apple<br>sakaue<br>nomoto<br>nakano<br>emuenu                                                                                                    | 고<br>· · · · · · · · · · · · · · · · · · ·                                   | <u>।</u><br>य                                                                                      | T9870065432000<br>T1231234564567                                                                         |
| 0001<br>0002<br>0003<br>0004<br>0005<br>0006                                                                 | 体エムビエッッフルマボ       株式会社 坂上印刷所       野本 花子       中野 大助       株式会社 エムエヌシイ       やまと工房                                                                                                    |                                                                                                    | apple<br>sakaue<br>nomoto<br>nakano<br>emuenu<br>vamato                                                                                                    | य<br>य<br>य                                                                  | 직<br>고<br>고<br>고                                                                                   | T9870065432000<br>T1231234564567<br>T3305508801230                                                       |
| 0001<br>0002<br>0003<br>0004<br>0005<br>0006<br>0006<br>0007                                                 | 体エムビエッッフルマボ       株式会社 坂上印刷所       野本 花子       中野 大助       株式会社 エムエヌシイ       やまと工房       新宿デザイン 株式会社                                                                                                    |                                                                                                    | appe<br>sakaue<br>nomoto<br>nakano<br>e mue nu<br>yamato<br>sinjuku                                                                                           | 직           직           직                                                    | य<br>य<br>य<br>य                                                                                   | T9870065432000<br>T1231234564567<br>T3305508801230                                                       |
| 0001<br>0002<br>0003<br>0004<br>0005<br>0006<br>0006<br>0007<br>0008                                         | 体エムゴビアックルマボ       株式会社 坂上印刷所       野本 花子       中野 大助       株式会社 エムエヌシイ       やまと工房       新宿デザイン 株式会社       株式会社 ブルースカイ                                                                                                    |                                                                                                    | appe<br>sakaue<br>nomoto<br>nakano<br>emuenu<br>yamato<br>sinjuku<br>buru                                                                                     | □<br>▼<br>▼<br>↓<br>↓<br>↓<br>↓<br>↓<br>↓<br>↓<br>↓<br>↓<br>↓<br>↓<br>↓<br>↓ | 외           외           외           외           외                                                  | T9870065432000<br>T1231234564567<br>T3305508801230                                                       |
| 0001<br>0002<br>0003<br>0004<br>0005<br>0006<br>0007<br>0008<br>0009                                         | 体式会社 坂上印刷所         野本 花子         中野 大助         株式会社 エムエヌシイ         やまと工房         新宿デザイン 株式会社         株式会社 ブルースカイ         株式会社 花鳥風月                                                                                             | サックル       サカウェ       ノモト       ナカノ       エムエヌ       ヤマト       シンジュク       ブルー       カチョウ                                                 | apple<br>sakaue<br>nomoto<br>nakano<br>emuenu<br>yamato<br>sinjuku<br>buru<br>katyo                                                                           | 대         대           대         대           대         대                      | 또<br>도<br>도<br>도<br>도<br>도<br>도<br>도<br>도<br>도<br>도<br>도<br>도<br>도<br>도<br>도<br>도<br>도<br>도        | T9870065432000<br>T1231234564567<br>T3305508801230<br>T99887766555441                                    |
| 0001<br>0002<br>0003<br>0004<br>0005<br>0006<br>0007<br>0008<br>0009<br>0011                                 | 体式会社 坂上印刷所       野本 花子       中野 大助       株式会社 エムエヌシイ       やまと工房       新宿デザイン 株式会社       株式会社 ブルースカイ       株式会社 花鳥風月       株式会社 ブリントワールド                                                                                       | フラフル           サカウェ           ノモト           エムエヌ           ママト           シンジュク           ブルー           カチョウ           フリント                | apple<br>sakaue<br>nomoto<br>nakano<br>e muenu<br>yamato<br>sinjuku<br>buru<br>katyo<br>purinto                                                               | □                                                                            | 외         외           외         외                                                                  | T9870065432000<br>T1231234564567<br>T3305508801230<br>T9988776655441<br>T1199228833770                   |
| 0001<br>0002<br>0003<br>0004<br>0005<br>0006<br>0007<br>0008<br>0009<br>0011<br>0012                         | 体式会社 坂上印刷所         野本 花子         中野 大助         株式会社 エムエヌシイ         やまと工房         新宿デザイン 株式会社         株式会社 ブルースカイ         株式会社 ブリントワールド         株式会社 オーシャン企画                                                                    | ソッソル           サカウェ           ノモト           エムエヌ           マト           シンジュク           ブルー           カチョウ           フリント           オーシャン | apple<br>sakaue<br>nomoto<br>nakano<br>emuenu<br>yamato<br>sinjuku<br>buru<br>katyo<br>purinto<br>osyan                                                       |                                                                              | <u>द</u><br>द<br>द<br>द<br>द<br>द<br>द<br>द<br>द<br>द<br>द<br>द<br>द<br>द<br>द<br>द<br>द<br>द<br>द | T9870065432000<br>T1231234564567<br>T3305508801230<br>T3988776655441<br>T1199228833770<br>T7890123455000 |
| 0001<br>0002<br>0003<br>0004<br>0005<br>0006<br>0007<br>0008<br>0009<br>0001<br>00012<br>0012<br>0013        | 体式会社 坂上印刷所         野本 花子         中野 大助         株式会社 エムエヌシイ         やまと工房         新宿デザイン 株式会社         株式会社 ブルースカイ         株式会社 ブリントワールド         株式会社 オーシャン企画         新宿区役所         第二二二                                         |                                                                                                    | apple<br>sakaue<br>nomoto<br>nakano<br>emuenu<br>yamato<br>sinjuku<br>buru<br>katyo<br>purinto<br>osyan<br>sinjuku                                            |                                                                              | 1 _ 집 집 집 집 집 집                                                                                    | T9870065432000<br>T1231234564567<br>T3305508801230<br>T9988776655441<br>T1199228833770<br>T7890123455000 |
| 0001<br>0002<br>0003<br>0004<br>0005<br>0006<br>0007<br>0008<br>0009<br>0011<br>0012<br>0013<br>0014         | 体式会社 東上印刷所       野本 花子       中野 大助       株式会社 エムエヌシイ       やまと工房       新宿デザイン 株式会社       株式会社 ブルースカイ       株式会社 ブリントワールド       株式会社 オーシャン企画       新宿区役所       東京電力                                                             |                                                                                                    | apple<br>sakaue<br>no moto<br>nakano<br>e mue nu<br>yamato<br>sinjuku<br>buru<br>katyo<br>purinto<br>osyan<br>sinjuku<br>toukyo                               |                                                                              |                                                                                                    | T9870065432000<br>T1231234564567<br>T3305508801230<br>T9988776655441<br>T1199228833770<br>T7890123455000 |
| 0001<br>0002<br>0003<br>0004<br>0005<br>0006<br>0007<br>0008<br>0009<br>0011<br>0012<br>0013<br>0014<br>0015 | 株式会社 坂上印刷所         野本 花子         中野 大助         株式会社 エムエヌシイ         やまと工房         新宿デザイン 株式会社         株式会社 ブルースカイ         株式会社 ブリントワールド         株式会社 オーシャン企画         新宿区役所         東京電力         イラスト専科 渋谷隆司         株式会社 グローレーク | ワックル       サカウェ       ノモト       ナカノ       エムエヌ       ヤマト       ジンジュク       アリント       オーシャン       ジンジョク       トウテ^ン       ジフや       フォト   | apple<br>apple<br>sakaue<br>no moto<br>nakano<br>emue nu<br>yamato<br>sinjuku<br>sinjuku<br>buru<br>katyo<br>purinto<br>osyan<br>sinjuku<br>to ukyo<br>sibuya |                                                                              | 대<br>대<br>고 고 고<br>고<br>고<br>고<br>고<br>고<br>고<br>고<br>고<br>고<br>고<br>고<br>고<br>고<br>고<br>고         | T9870065432000<br>T1231234564567<br>T3305508801230<br>T9988776655441<br>T1199228833770<br>T7890123455000 |

| 1   | 免税(適格区分)          | 取引先が免税事業者の場合にチェックします。           |
|-----|-------------------|---------------------------------|
| 2   | 適格(適格区分)          | 取引先が適格事業者の場合にチェックします。           |
| 0   | 海故東業老来只           | F6 番号入力キーから入力された適格事業者番号が表示されます。 |
| 3   | 迴怕爭未有钳方           | 直接入力および修正はできません。                |
|     | [6 来 <b>旦 ] 十</b> | 適格事業者番号の入力画面が起動します。             |
| 4   | 「0 留亏八刀           | カーソルが適格事業者の行にある場合に有効となります。      |
| (5) | 適格区分              | 取引先の絞り込み表示を行う場合にチェック有無を調整します。   |

適格区分は必須項目ではありません。

また、適格事業者における適格事業者番号も必須項目ではありません。

| 取引  | 先ごとの「適格区分」設定機能                                                                                                    |                                                                                                    |
|-----|----------------------------------------------------------------------------------------------------|----------------------------------------------------------------------------------------------------|
| 2   | [取引先設定]F6 番号入力キー                                                                                                    |                                                                                                    |
| (1) | C (SSF MACM for SuSD * (防急社 + SST Ab2 # # Ab12-1-(+)-0 # 23 (-)-20 (-) / 20 (-) / 20 ( | 適格区分「適格」にチェックが入<br>ている取引先の行にカーソルがあ<br>状態で [F6 番号入力] をクリック<br>ます。                                                   |
| (2) | CASH RADAM for SasS1 - [1] 含合計 > 取引先台を 目式会社IAF-「LIDを東京日期 ASU/00/00-ASU/10/31]       ×         マイルドク 素用(の) 私価箱(P) 個人設定(V) ウィル*2(M) ヘルプ(M)       野本 太市たん   ログワウト(L) - Ø ×         (1)       取引先名                                                                                                    | 取引先の適格事業者番号(先頭文<br>「T」は入力不要)を入力し[F20<br>をクリックします。<br>です<br>[F6 検証]キーにて、入力した文<br>列が実在する適格事業者番号か否<br>のチェックを行うことができます |
|     | 副 透路事業者番号入力サブ       ×       【F6 材         取引先コード       0017       0017         取引先名       株式会社エヌエムシイ       登録番         適格事業者番号       T 7011201000814       検証(F6)         入力した番号が公表サイトに存在しました。       へのします。         名称       : 株式会社エヌエムシイ       ●BS 上の         空録日時:       令和05年10月01日       ✓         「「」 ヘルブ」「」 0x 「」 検証「」 キャンセル」       注意し、                                                                                                    | 検証】機能について<br>た文字列が国税庁 [公表サイト] 上の<br>号として存在しているかの検証とな<br>。<br>の取引先名と当該事業者の公表番号が<br>ているかの検証ではありませんので<br>てください。       |

#### 取引先ごとの「適格区分」設定機能

帳簿入力メニューからの新規取引先登録

З

| CR CAS | H RADAR for Saa | S① - [財務会計 > 仕訓 | 日記帳材    | 朱式会社エルモードい       | わき支店(当期:202 | 1/01/01~2021 | /12/31)] |          |       |         | —         |        | ×        |
|--------|-----------------|-----------------|---------|------------------|-------------|--------------|----------|----------|-------|---------|-----------|--------|----------|
| CR 77  | ァイル(F) 業務       | 約(G) 私書箱(P)     | 個人設     | 定(V) ウィンド'       | ウ(W) ヘルプ(I  | H)           |          |          | 野     | 本 太郎さん  | ログアウト(L)  | - 5    | ×        |
| (二) 印刷 | 摘要方式/科目         | 方式 入出金予定入力      | 受取手     | 形入力 支払手形2        | 、力 定時取引取返   | ▶ 補助科目登      | 禄摘要/     | 取引先登録    | 1確認   | 資料付与    |           |        |          |
| 対象年    | 月日 2022         | /01 /01 🔝 ~ 🛛   | 2022/11 | 1/10 🔢 表         | 示 絞り        | 込み検索         | ∎/       | 該当件数     | 37    | 合計金額    | 30,       | 772,87 | 4        |
|        | 日付              | 摘要              |         | 借方科目             | 消費税         |              | /        | 貸方科目     | ì     | 肖費税     | 金額        | 証No    | <b>_</b> |
|        | 登録No            | 取引先             |         | 補助科目             | 部門          | 消費           | :金額      | 補助科目     |       | 部門      | 消費税金額     |        |          |
|        | 2022/01/01      | いわき売上           |         | 当座預金             |             | 5 2          | 70,000   | 売上高      | 課売上   | 10% 内税  | 3,270,000 |        |          |
|        | 1               |                 |         | 引先登録サブ           |             | - <b>1</b>   |          |          | ×     |         | 297,272   |        |          |
|        | 2022/01/01      |                 |         |                  |             |              |          |          | Ŀ     | 10% 内税  | 3,050,000 |        |          |
|        | 2               |                 | 取引      | 先名               | 株式会社エヌエ     | ニムシイ         |          |          | 1     |         | 277,272   |        |          |
|        | 2022/01/01      | その他売上           | カナも     | 魚索 [             | ΙΖΙΆ        |              |          |          | Ŀ     | 10% 内税  | 2,100,000 |        |          |
|        | 3               |                 | 0-7     | 字検索              | enuem       |              |          |          | 1     |         | 190,909   |        |          |
|        | 2022/01/01      | 手数料収入           | 演技      | 1000 r<br>1004 r | (商校 _       |              |          |          |       | 内税      | 2,500     |        |          |
|        | 4               |                 | 1011    |                  | 週俗 💆        |              |          |          | _     |         | 0         |        |          |
|        | 2022/01/01      | 商工会会費           | 適格      | 各事業者番号           | T 7011:     | 201 00081 4  |          | 検証(F6)   |       |         | 25,100    |        |          |
|        | 5               |                 |         | カレた番号が           | 公表サイトに      | 存在しまし        | t        |          | ~     |         | 0         |        |          |
|        | 2022/01/01      | ロイヤリティ謝礼金       | 名       | 称 :株式:           | 会社エヌエム      | シイ           |          |          |       |         | 3,100     |        |          |
|        | 6               |                 |         | 亏 :<br>録日時:令和(   | 05年10月01日   |              |          |          |       |         | 0         |        |          |
|        | 2022/01/02      | 自販機収入           |         |                  |             |              |          |          | Ľ     | 10% 内税  | 6,300     |        |          |
|        | 7               |                 |         |                  | F1 A/V      | J FE OK      | F6 档     | €5E キャンt | bir [ |         | 572       |        |          |
|        | 2022/01/05      | いわき仕入           |         | 商品仕入高            | 課仕入 10%     | 内税 1,2       | 30,010   | 当座預金     |       |         | 1,230,010 |        |          |
|        | 8               |                 |         | いわき綿花            | マーケ         | 1            | 11,819   | みずほ/いわき馴 | マーケ   |         | 0         |        |          |
|        | 2022/01/05      | 東京仕入            |         | 商品仕入高            | 課仕入 10%     | 内税 8         | 45,000   | 当座預金     |       |         | 845,000   |        |          |
|        | 9               |                 |         | 千住縫製             | 営業1         |              | 76,818   | みずほ/中野坂  | 営業1   |         | 0         |        |          |
|        | 2022/01/05      | その他仕入           |         | 商品仕入高            | 課仕入 10%     | 内税 9         | 15,009   | 現金       |       |         | 915,009   |        |          |
|        | 10              |                 |         | 中野ボタン工芸          | 営業1         |              | 83,182   |          | 営業1   |         | 0         |        | -        |
| 356    | 終了 F1 ヘル        | レプ F2 登録 F      | ∃ 付箋    | F4 F5 E          | 面更新 F6 彳    | テ挿入 ┏┓       | 行コピー     | FB 行貼り付け | F9    | 行削除 F10 | 五十音       |        | •        |
|        |                 |                 |         |                  |             |              |          |          |       |         |           |        |          |

仕訳日記帳など帳簿入力メニュー画面上部の [取引先登録] 機能からも、適格区分および適 格事業者番号の登録・検証を行うことが可能です。

なお、当機能は新しい取引先マスタを作成するものであるため、既存のマスタについて区分 修正や番号入力を行うことはできません。

#### 全取引先の上書きインポート機能

| CR       | ASH RA           | DAR for                      | SaaSQ             | )- [財]         | 務会計  | > 取得            | 先設定 株       | 式会社  | エルモード いわき | 支店(  | 当期:2021/01/01 | ~2021/12/31 | )]     |         |        |      | - 0           | ×        |
|----------|------------------|------------------------------|-------------------|----------------|------|-----------------|-------------|------|-----------|------|---------------|-------------|--------|---------|--------|------|---------------|----------|
| CR       | ファイル             | /(F)                         | 業務(               | G) 1           | 私書新  | 首(P)            | 個人設定        | Ê(∨) | ウィンドウ(V   | V) / | ヘルプ(H)        |             |        |         | 野本 太   | 郎さん  | ログアウト(L)      | _ & ×    |
| €<br>¶ € | 会<br>閉<br>印<br>エ | 注選択<br>じる(ES<br>剥(P)<br>りスポー | (ログフ<br>)C)<br>ート | ァウト)<br>Ctrl+f | 5    | <mark>:名</mark> |             |      |           |      |               |             |        |         |        |      | 現在登録数         | 16       |
| i        | 1                | ノポート                         |                   | . N            | _    |                 | 適格事業        | 者    | ☑ 未設定     |      |               |             |        |         |        |      |               |          |
|          | シ:               | ステい                          | 終了()              | 0 45           |      |                 | 取引先         | 名    |           |      | カナ検索          | D-7         | 字検索    | 免税      | 適格     |      | 適格事業者番号       | <u>^</u> |
|          | 000              | 1                            | 林                 | 式会             | 社ア   | ップル             | /ラボ         |      |           | 7    | アッフ°ル         | apple       |        |         | ~      | Т    | 9870065432000 |          |
|          | 000              | 2                            | 林                 | CR             | インポー | Þ               |             |      |           |      |               |             |        |         |        | ×    | 231234564567  |          |
|          | 000              | 3                            | 野                 | _              |      |                 |             |      |           |      |               |             |        |         |        |      |               |          |
|          | 000              | 4                            |                   |                |      |                 |             |      |           |      |               |             |        |         |        |      |               |          |
|          | 000              | 5                            | 楙                 |                | 1    | ンポ              | ト先          |      |           |      | 取引先設定         | 2           |        |         |        |      | 305508801230  | _        |
|          | 000              | 6                            | や                 |                |      |                 |             |      |           |      |               |             |        |         |        |      |               |          |
|          | 000              | 7                            | 新                 |                | 1    | ンポ              | ートするデ       | ータ   | ファイルを指知   | Ē    | 参照            |             |        |         |        |      |               | _        |
|          | 000              | 8                            | 株                 | (              |      |                 |             |      |           |      |               |             |        |         |        |      |               |          |
|          | 000              | 9                            | 株                 |                | C    | sva             | アイルバ        | 2    |           |      |               |             |        |         |        |      | 988776655441  | _        |
|          | 001              | 1                            | 株                 |                |      |                 | / ////      |      |           | No   | 117           |             |        |         |        |      | 199228833770  |          |
|          | 001              | 2                            | 株                 |                |      | インボ             | ート方法        |      |           | INC  | ew.           |             |        |         |        |      | 890123455000  | _        |
|          | 001              | 3                            | 新                 |                | (    | 白油              | カルイ゙ンポー     |      | ⊙ ⊦:      | まき、  | インポート         |             |        |         |        |      |               |          |
|          | 001              | 4                            | 東                 |                |      | ~=              | , a i s i i |      | · · · ·   |      | 1240-1        |             |        |         |        |      |               | _        |
|          | 001              | 5                            | 1                 |                |      |                 |             |      |           |      |               |             | EI ヘルブ | FE OK   | and t  | ャンセル |               |          |
|          | 001              | 6                            | 1休                |                |      | I               | 2. /        |      |           | _    |               |             |        | -       |        |      | 1067012340999 | _        |
|          | 001              | /                            | 休                 | 北云             | fIT> | (IA             | ンイ          |      |           | 1    | LXIA          | enuem       | u      | _       |        |      |               |          |
|          |                  |                              |                   |                |      |                 |             |      |           |      |               |             |        |         |        |      |               |          |
| <b>T</b> |                  |                              |                   |                |      |                 |             |      |           |      |               |             |        |         |        |      |               | *<br>}   |
| ESC      | 終了               | F1                           | ~JU3              | <sup>†</sup> 🖪 | 3 登  | 禄               | 73 F4       |      | 5 画面更新    | FG   | 番号入力 📑        | T FB        | F9 行削隊 | È F10 F | -11 F1 | 表示』  | 極更            |          |
|          |                  |                              |                   |                |      |                 |             |      |           |      |               |             |        |         |        |      |               | .:       |

| 0 | 追加インポート  | 既存の取引先の最下行に CSV データが追加されます。       |
|---|----------|-----------------------------------|
| 0 |          | 既存の取引先が全て削除され、CSV データと置き換わります。    |
| 0 | エヨュイン小一ト | コードは CSV 内の並び順に基づき「0001」から付番されます。 |

<新機能「上書きインポート」活用ケース>

"インボイス対応に合わせて取引先を整理、リフレッシュしておきたい"

① 既存の取引先を CSV ファイルへ [エクスポート]

② エクスポートした CSV ファイルにて各種調整

・不要な取引先を削除 ・適格区分や番号を入力 ・名称を正式名称へ修正...など

③ 調整した CSV ファイルを【上書きインポート】

■CSV における適格区分は、免税「1」/適格「2」/未設定「空欄」となります。 ■CSV における適格事業者番号においては、先頭の「T」が必要です いずれも必須項目ではありませんので、CSV ファイルでは適格区分・番号を空欄としておき、インポー ト後にメニュー画面で設定する運用でも問題ございません。

#### 課税方式比較の改善(消費税集計表)

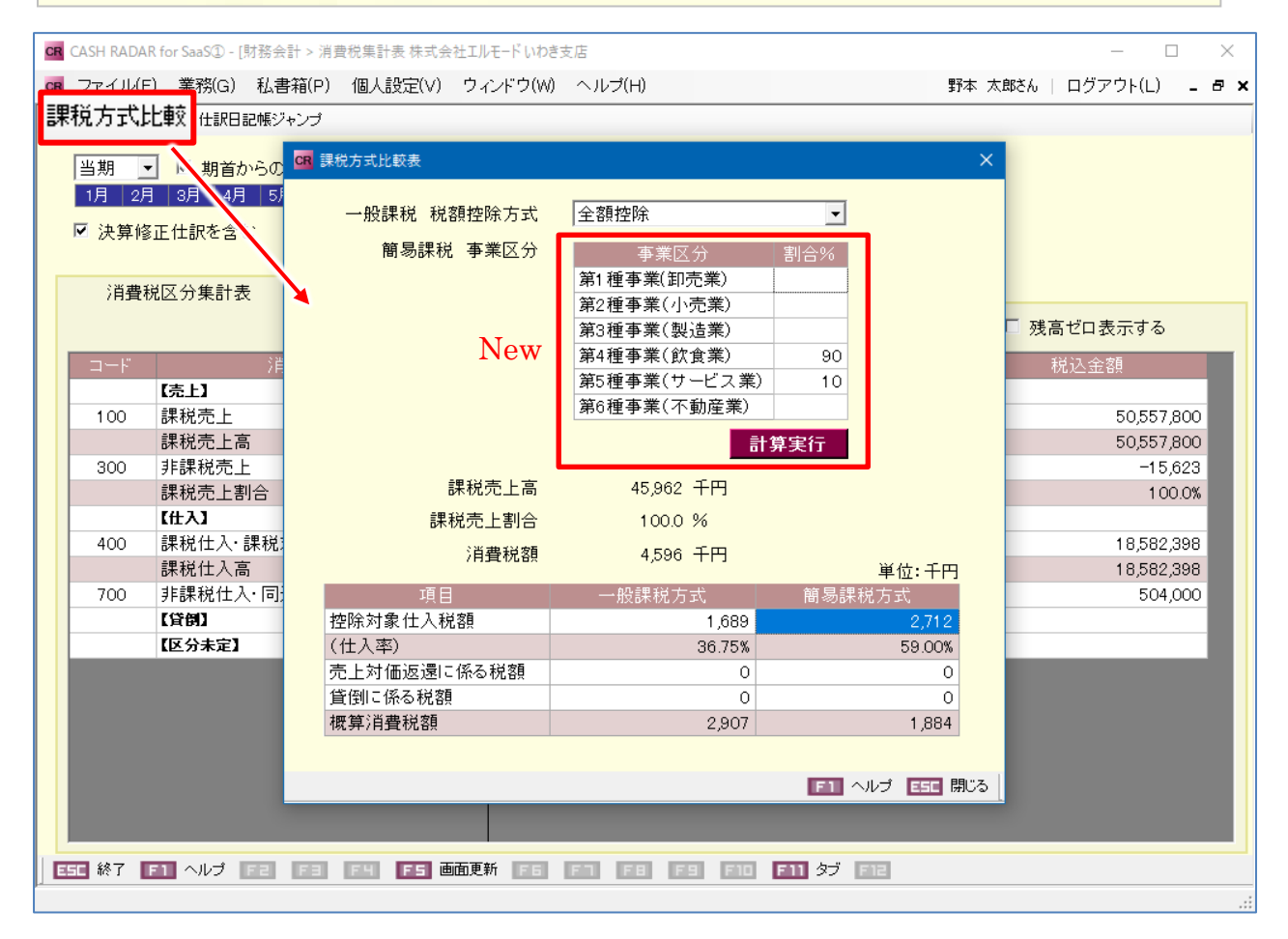

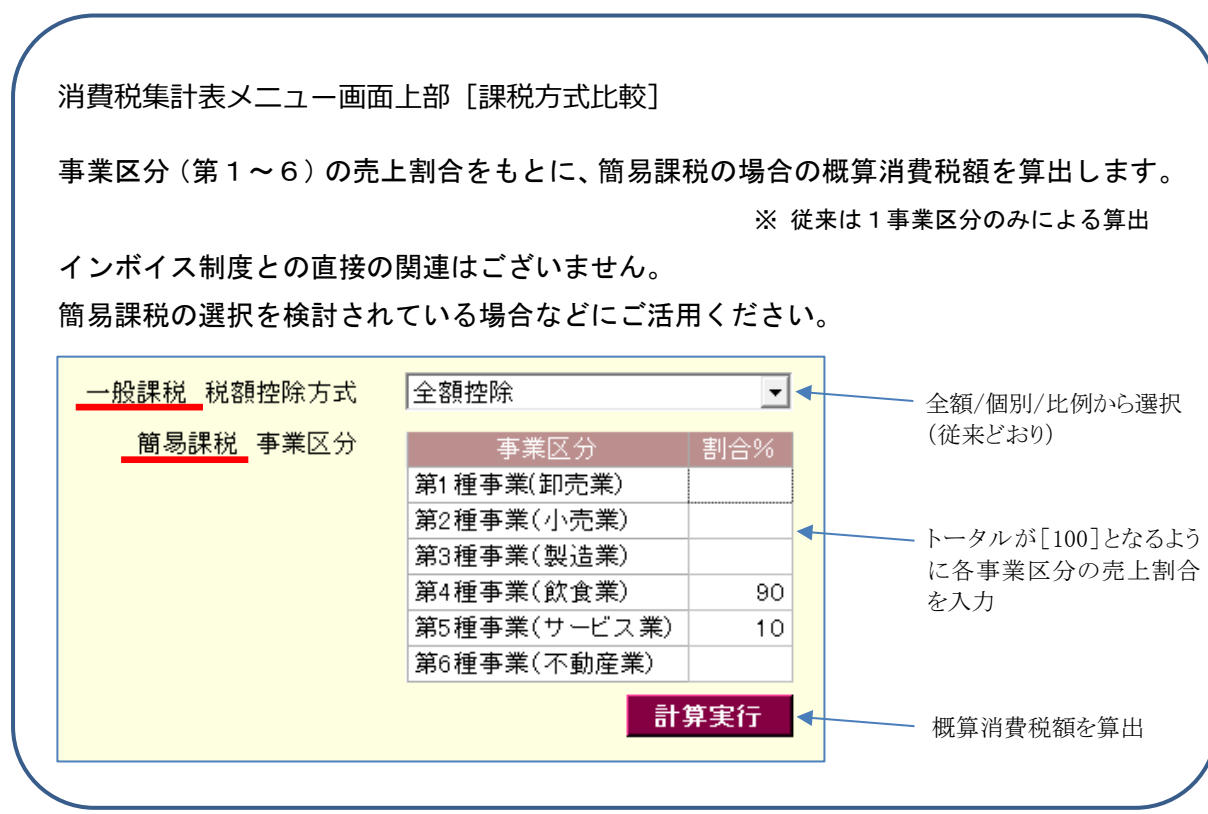